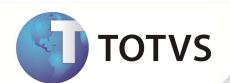

# Ajuste PTU A500 e A550

| Produto  | : | Microsiga Protheus <sup>®</sup> Plano de Saúde Versão 10 |                    |   |                   |
|----------|---|----------------------------------------------------------|--------------------|---|-------------------|
| Chamado  | : | TFROTH                                                   | Data da publicação | : | 03/12/12          |
| País(es) | : | Todos                                                    | Banco(s) de Dados  | : | Todos Relacionais |

### Importante

Esta melhoria depende de execução do update de base UPDPLSAX, conforme Procedimentos para Implementação.

Efetuada melhoria na rotina **PTU A500 e PTU A550** com a criação do campo **Cd Genérico** (BR8\_GENER). Esse campo é responsável por identificar qual informação será enviada no arquivo A550, Registro 552, Sequência 019, DS\_SERVIÇO.

Se este campo estiver como SIM, na geração do PTU A550 será exibida a informação do campo Desc. A500 (BD6\_DES500). Agora, caso esteja diferente de SIM, o Sistema busca a informação do novo campo Desc. Proc. (BD6\_DESPRO).

O campo **Desc. A500** (BD6\_DES500) foi criado para que, ao importar o arquivo A500, seja exibida a informação que consta no arquivo A500, Registro 504, Sequência 052, DS\_SERVIÇO. Se a sequência estiver com a informação em branco, o campo exibirá a descrição conforme a **Tabela Padrão** (BR8) através do código.

#### **PROCEDIMENTOS PARA ÎMPLEMENTAÇÃO**

Para viabilizar essa melhoria, é necessário aplicar o pacote de atualizações (Patch) deste chamado.

## Importante

Antes de executar o compatibilizador UPDPLSAX é imprescindível:

- a) Realizar o *backup* da base de dados do produto que será executado o *compatibilizador* (diretório **PROTHEUS\_DATA\ DATA** e dos dicionários de dados SXs (diretório **PROTHEUS\_DATA\_SYSTEM**.
- b) Os diretórios acima mencionados correspondem à instalação padrão do Protheus, portanto, devem ser alterados conforme o produto instalado na empresa.
- c) Essa rotina deve ser executada em modo exclusivo, ou seja, nenhum usuário deve estar utilizando o sistema.
- d) Se os dicionários de dados possuírem índices personalizados (criados pelo usuário), antes de executar o compatibilizador, certifique-se de que estão identificados pelo *nickname*. Caso o compatibilizador necessite criar índices, irá adicioná-los a partir da ordem original instalada pelo Protheus, o que poderá sobrescrever índices personalizados, caso não estejam identificados pelo *nickname*.
- e) O compatibilizador deve ser executado com a Integridade Referencial desativada\*.

## **Boletim Técnico**

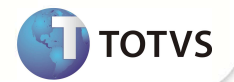

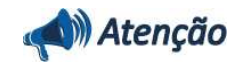

O procedimento a seguir deve ser realizado por um profissional qualificado como Administrador de Banco de Dados (DBA) ou equivalente!

<u>A ativação indevida da Integridade Referencial pode alterar drasticamente o relacionamento entre tabelas no</u> banco de dados. Portanto, antes de utilizá-la, observe atentamente os procedimentos a seguir:

- i. No Configurador (SIGACFG), veja se a empresa utiliza Integridade Referencial, selecionando a opção Integridade/Verificação (APCFG60A).
- iii. Se não há Integridade Referencial ativa, são relacionadas em uma nova janela todas as empresas e filiais cadastradas para o sistema e nenhuma delas estará selecionada. Neste caso, E SOMENTE NESTE, não é necessário qualquer outro procedimento de ativação ou desativação de integridade, basta finalizar a verificação e aplicar normalmente o compatibilizador, conforme instruções.
- iii. Se há Integridade Referencial ativa em todas as empresas e filiais, é exibida uma mensagem na janela Verificação de relacionamento entre tabelas. Confirme a mensagem para que a verificação seja concluída, ou;
- iv. Se há Integridade Referencial ativa em uma ou mais empresas, que não na sua totalidade, são relacionadas em uma nova janela todas as empresas e filiais cadastradas para o sistema e, somente, a(s) que possui(em) integridade estará(rão) selecionada(s). Anote qual(is) empresa(s) e/ou filial(is) possui(em) a integridade ativada e reserve esta anotação para posterior consulta na reativação (ou ainda, contate nosso Help Desk Framework para informações quanto a um arquivo que contém essa informação).
- v. Nestes casos descritos nos itens iii ou iv, E SOMENTE NESTES CASOS, é necessário desativar tal integridade, selecionando a opção Integridade/Desativar (APCFG60D).
- vi. Quando desativada a Integridade Referencial, execute o compatibilizador, conforme instruções.
- vii. Aplicado o compatibilizador, a Integridade Referencial deve ser reativada, SE E SOMENTE SE tiver sido desativada, através da opção Integridade/Ativar (APCFG60). Para isso, tenha em mãos as informações da(s) empresa(s) e/ou filial(is) que possuía(m) ativação da integridade, selecione-a(s) novamente e confirme a ativação.

#### Contate o Help Desk Framework EM CASO DE DÚVIDAS!

1. Em Microsiga Protheus® TOTVS Smart Client, digite U\_UPDPLSAX no campo Programa Inicial.

### Importante

Para a correta atualização do dicionário de dados, certifique-se que a data do UPDPLSAX seja igual ou superior a 29/11/2012.

- 2. Clique em Ok para continuar.
- Após a confirmação é exibida uma tela para a seleção da empresa em que o dicionário de dados será modificado. Selecione a empresa desejada e confirme.
- 4. Ao confirmar é exibida uma mensagem de advertência sobre o *backup* e a necessidade de sua execução em **modo** exclusivo.
- 5. Clique em **Processar** para iniciar o processamento. O primeiro passo da execução é a preparação dos arquivos, conforme mensagem explicativa apresentada na tela.

## **Boletim Técnico**

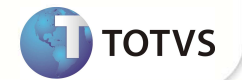

- 6. Em seguida, é exibida a janela **Atualização concluída** com o histórico (*log*) de todas as atualizações processadas. Nesse *log* de atualização são apresentados somente os campos atualizados pelo programa. O *update*/compatibilizador cria os campos que ainda não existem no dicionário de dados.
- 7. Clique em **Gravar** para salvar o histórico (*log*) apresentado.
- 8. Clique em **Ok** para encerrar o processamento.

### ATUALIZAÇÕES DO COMPATIBILIZADOR

- 1. Criação de Campos no arquivo SX3 Campos:
  - Tabela BD6 Eventos das Contas Médicas:

| Campo       | BD6_DES500                                                                        |
|-------------|-----------------------------------------------------------------------------------|
| Тіро        | C                                                                                 |
| Tamanho     | 80                                                                                |
| Decimal     | 0                                                                                 |
| Formato     | @!                                                                                |
| Título      | Desc. A500                                                                        |
| Descrição   | Descr Serviço Layout A500                                                         |
| Nível       | 1                                                                                 |
| Usado       | Sim                                                                               |
| Obrigatório | Não                                                                               |
| Browse      | Sim                                                                               |
| Visual      | Alterar                                                                           |
| Contexto    | Real                                                                              |
| Help        | Descrição do Arquivo importado Layout A500.<br>A500, Reg 504, Seq 052,DS_SERVICO. |

• Tabela BR8 - Tabela Padrão:

| Campo     | BR8_GENER       |
|-----------|-----------------|
| Тіро      | c               |
| Tamanho   | 1               |
| Decimal   | 0               |
| Formato   | @!              |
| Título    | Cd Genérico     |
| Descrição | Código Genérico |
| Nível     | 1               |

3

## **Boletim Técnico**

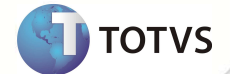

| Usado       | Sim                                                  |
|-------------|------------------------------------------------------|
| Obrigatório | Não                                                  |
| Browse      | Sim                                                  |
| Visual      | Alterar                                              |
| Contexto    | Real                                                 |
| Folder      | 1                                                    |
| Help        | Indica se o cadastro se trata de um código genérico. |

Importante

O tamanho dos campos que possuem grupo podem variar conforme ambiente em uso.

### PROCEDIMENTOS PARA UTILIZAÇÃO

Pré-Requisito: É necessário que seja importado o arquivo do PTU A500.

- 1. No Plano de Saúde (SIGAPLS) acesse Atualizações/Proc. Contas/Digitação Contas (PLSA498).
- 2. Preencha as informações dos parâmetros.
- 3. Selecione a Peg.
- 4. Ao visualizar a Peg, na aba **Eventos das Contas Médicas,** visualize o campo **Desc. A500**, com a informação importada do arquivo.
- 5. Após a análise, efetue o procedimento para geração do PTU A550.

### Importante

O campo **Cd Genérico** (BR8\_GENER) identificará qual informação será enviada no arquivo A550, conforme layout PTU, Registro 552, Sequência 019, DS\_SERVIÇO. Se estiver como **SIM** na geração do PTU A550 será exibido a informação do campo **Desc. A500** (BD6\_DES500), se estiver diferente de SIM buscará a informação do campo **Desc. Proc.** (BD6\_DESPRO).

### **INFORMAÇÕES TÉCNICAS**

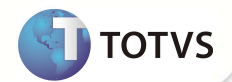

|                       | BAU – Redes de Atendimento                             |
|-----------------------|--------------------------------------------------------|
|                       | BB8 – Locais de Atendimento                            |
|                       | BIN – Rda x Código Grupo Serviço                       |
|                       | BBF – Especialidades de Atendimento                    |
|                       | B0G – Abrangência RDA – A400                           |
|                       | BAQ – Especialidades Médicas                           |
| Tabalas Utilizadas    | B0X – Cadastro de Classificação Brasileira de Ocupação |
|                       | BAW – Operadoras de Rede de Atendimento                |
|                       | BBK – Redes Referenciadas Atendimento                  |
|                       | BAO – Operadoras de Saúde                              |
|                       | BI6 – Segmentação                                      |
|                       | BI3 - Produtos de Saúde                                |
|                       | BR8 - Tabela Padrao                                    |
|                       | BD6 - Eventos das Contas Médicas                       |
| Funções Envolvidas    | PLSA498 – Digitação de Contas                          |
| Sistemas Operacionais | Windows <sup>®</sup> /Linux <sup>®</sup>               |